# **Fitur Transaksi**

### & Limit

| Kategori         | Jenis<br>Transaksi | Fitur                                                                              | Limit<br>Per Transaksi |
|------------------|--------------------|------------------------------------------------------------------------------------|------------------------|
| Non Finansial    | Informasi          | • Informasi portofolio<br>(rekening dan<br>pembiayaan)                             |                        |
|                  |                    | • Mutasi rekening                                                                  |                        |
|                  |                    | • Histori transaksi                                                                |                        |
|                  |                    | • Alamat cabang                                                                    |                        |
|                  |                    | • Jadwal Sholat                                                                    |                        |
|                  | Administrasi       | • Ubah alamat <i>e-mail</i>                                                        |                        |
|                  |                    | • Ubah Kode Transaksi                                                              |                        |
|                  |                    | • Ubah Kode Akses                                                                  |                        |
|                  | Transfer           | • Tambah/simpan<br>rekening tujuan                                                 |                        |
|                  |                    | <ul> <li>Hapus/edit rekening<br/>tujuan</li> </ul>                                 |                        |
| Finansial        | Transfer           | • Transfer ke rekening<br>BCA Syariah                                              | Maks Rp 200.000.000    |
|                  |                    | • Transfer ke RDN<br>BCA Syariah                                                   |                        |
|                  |                    | <ul> <li>Transfer zakat, infaq<br/>atau sedekah melalui<br/>BCA Syariah</li> </ul> |                        |
|                  |                    | <ul> <li>Transfer online ke<br/>bank lain</li> </ul>                               |                        |
|                  |                    | • Transfer SKN/RTGS ke<br>bank lain*                                               |                        |
|                  |                    | • Transfer Bl Fast ke bank<br>lain**                                               |                        |
| Pembelian        |                    |                                                                                    | Maks Rp 5.000.000      |
| Pembayaran       |                    |                                                                                    | Maks sesuai tagihan    |
| Pembayaran<br>QR |                    |                                                                                    | 25.000.000 per hari    |

\*) Sesuai dengan ketentuan Bank Indonesia, nominal transaksi antar bank melalui Sistem BI-RTGS > Rp100 juta per transaksi sedangkan melalui SKNBI < Rp1 miliar per transaksi.

\*\*) Transfer ke bank lain secara real time online 7 hari - 24 jam dari Bank Indonesia.

#### **KETENTUAN LIMIT**

- 1. Limit transfer ke rekening BCA Syariah terpisah dengan limit transfer ke Bank Lain (Online/SKN/RTGS/BI Fast)
- 2. Limit harian per nasabah untuk transfer ke rekening BCA Syariah maksimum Rp400.000.000,-
- 3. Limit harian per nasabah untuk transfer ke rekening Bank Lain maksimum Rp200.000.000,-
- 4. Transfer Online ke Bank Lain per transaksi maksimum Rp100.000.000,-
- 5. Limit transaksi pada poin 2 dan 3 di atas merupakan limit gabungan untuk seluruh e-channel BCA Syariah namun terpisah dari limit Kartu ATM BCA Syariah.
- 6. Limit BI Fast adalah Rp100 juta per transaksi dan limit harian Rp200 juta per hari.
- 7. Limit Pembelian merupakan limit terpisah dengan limit Pembayaran.

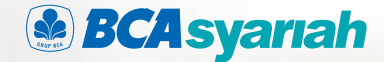

# Kesibukan tetap jalan, transaksi tetap nyaman dengan **BCA Syariah Mobile**

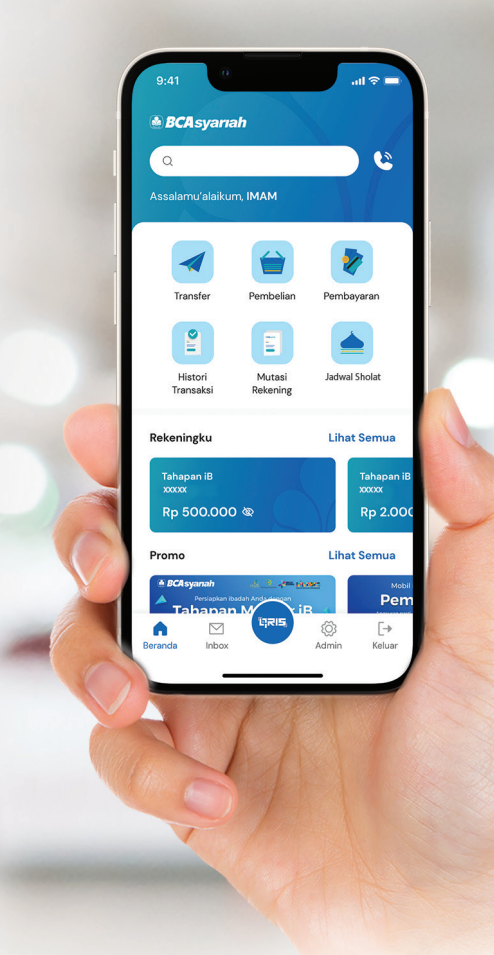

BCA Syariah Mobile, solusi aman dan nyaman untuk transaksi perbankan Anda.

> www.bcasyariah.co.id · Halo BCA 1500888 BCA Syariah berizin & diawasi oleh Otoritas Jasa Keuangan 🔢 BCA Syariah merupakan peserta penjaminan LPS

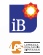

## Keuntungan

# **Registrasi** Online Sebelum memulai, siapkan Nomor Rekening BCA Syariah

yang memiliki fasilitas Kartu ATM dan Nomor Induk Kependudukan (NIK)

#### Nyaman

Cukup 1 fasilitas untuk mengakses semua rekening Anda. Anda juga dapat bertransaksi di mana saja tanpa harus mendatangi cabang atau ATM dengan waktu operasional yang lebih panjang.

\*) Khusus fitur transfer SKN/RTGS ke bank lain dapat diakses sesuai dengan waktu layanan kliring/RTGS di kantor cabang.

#### Aman

Transaksi aman dengan proteksi maksimal.

#### **User Friendly**

Fitur menu mudah digunakan.

# Spesifikasi Smartphone

| Jenis HP | Keterangan                                                                                                    |
|----------|----------------------------------------------------------------------------------------------------|
|          | <ul> <li>Seluruh smartphone Android dengan minimal Sistem<br/>Operasi (OS) versi 5.1 Lollipop</li> <li>Terkoneksi dengan jaringan internet</li> </ul> |
| ¢ iPhone | <ul> <li>Seluruh smartphone iPhone dengan minimal Sistem<br/>Operasi (OS) versi 11</li> <li>Terkoneksi dengan jaringan internet</li> </ul>            |

# Biaya

| Jenis Transaksi                     | Biaya       |
|-------------------------------------|-------------|
| Transfer <i>Online</i> ke BCA       | Bebas biaya |
| Transfer <i>Online</i> ke Bank lain | Rp6.500     |
| Transfer SKN ke Bank Lain           | Rp3.500     |
| Transfer RTGS ke Bank Lain          | Rp30.000    |
| Transfer BI Fast                    | Rp2.500     |

Biaya dapat berubah sesuai dengan kebijakan Bank dan akan diberitahukan kepada nasabah dari waktu ke waktu dalam bentuk dan melalui sarana yang dimiliki Bank

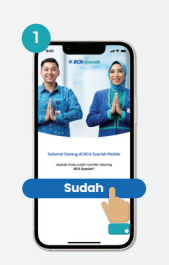

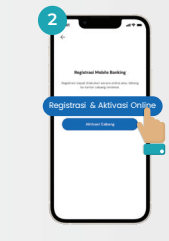

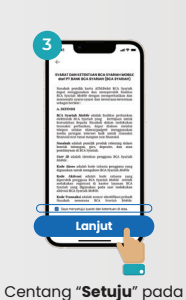

Unduh aplikasi BCA Syariah Mobile melalui

Klik "Registrasi & Aktivasi Online".

syarat & ketentuan. Klik "Lanjut".

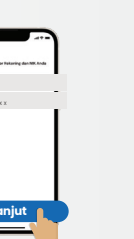

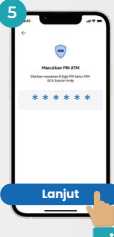

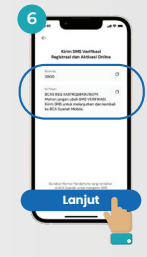

Jangan ubah isi SMS & kirim SMS.

Kembali ke layar BCA Syariah Mobile. Klik "Lanjut".

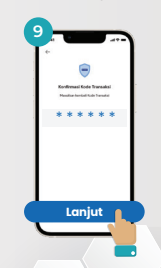

Masukkan kembali Kode Transaksi.

Klik "Lanjut".

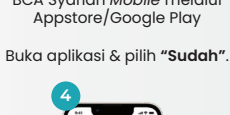

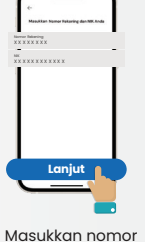

rekening

& nomor ŇIK.

Klik "Lanjut".

-

angka.

Klik "Lanjut".

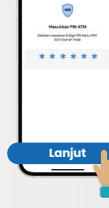

Klik "Lanjut".

.

i denise und see \* \* \* \* \*

Lanjut

angka.

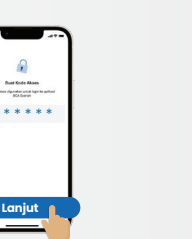

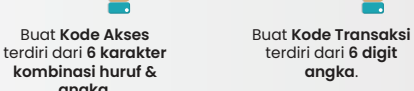

Klik "Lanjut".

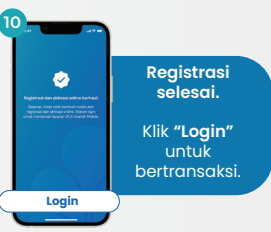

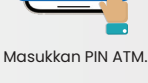